# SISTEMA DE GESTIÓN INTERNACIONAL ONLINE

Preparó: Ing. Agr. Andrea Terenzi - Revisó: Ernesto Loponto INSTITUTO NACIONAL DE SEMILLAS - AV. BELGRANO 450 CABA

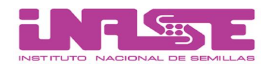

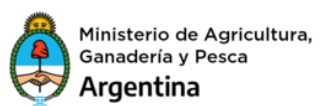

## Contenido

| 1. | Requisitos para Acceder al Sistema                                 | 2  |
|----|--------------------------------------------------------------------|----|
| 2. | Inscripción de Lotes                                               | 2  |
| 3. | Inspección                                                         | 9  |
| 4. | Registro de Cultivo                                                | 10 |
| 5. | Solicitud DAV                                                      | 12 |
| 6. | Solicitar modificación de datos del lote y del Registro de cultivo | 15 |

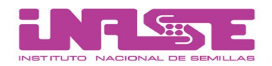

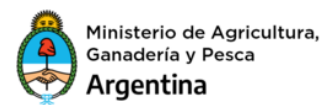

#### 1. REQUISITOS PARA ACCEDER AL SISTEMA

- Solicitar USUARIO y CLAVE (si aún no lo tiene)
- Completar el formulario "Solicitud de ABM de usuario externo Sistema de gestión": <u>https://www.argentina.gob.ar/sites/default/files/ix-anexo-formulario\_abm\_externos\_1\_1\_0.pdf</u>) Debe estar firmado por el Responsable Legal. Enviar escaneado a rncyfs@inase.gov.ar
- Una vez que tiene usuario y contraseña, para comenzar a operar, ingresar al Sistema de Gestión: <u>https://gestion.inase.gov.ar</u>
- Por dudas consultar el manual de "Administración de Usuarios" (módulo para administrar perfiles y dar de alta nuevos usuarios), esta opción puede ser utilizada por el usuario admin de la empresa: https://www.inase.gov.ar/images/stories/certificacion/administracion%20de%20usuarios.pdf

## 2. INSCRIPCIÓN DE LOTES

Entrar al sistema de gestión: <u>https://gestion.inase.gov.ar</u> con su usuario y contraseña. En el Menú Principal seleccionar la opción "Fiscalización":

|                                                                                 | 🕴 DEFINIR REGIÓN 🔔 4prueba                            |                                      |                 |  |  |  |  |  |  |
|---------------------------------------------------------------------------------|-------------------------------------------------------|--------------------------------------|-----------------|--|--|--|--|--|--|
| Cambio de o                                                                     | Cambio de contraseña Mis datos Términos y condiciones |                                      |                 |  |  |  |  |  |  |
| R. N. C. y F. S.<br>Fiscalización<br>Impo y Expo<br>Administración<br>Tesorería |                                                       | INSTITUTO NACION<br>Sistema de Gesti | IAL DE BEMILLAS |  |  |  |  |  |  |

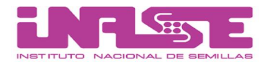

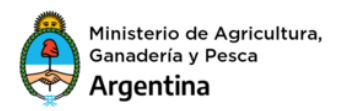

Luego hacer click en "Solicitud de cultivos sometidos a fiscalización":

|                                                                                 |                      | INSTITUTO NACIONAL DE SEMILLAS<br>Av. Belgrano 450. Ciudad Autónoma de Buenos Aires                                                                                                    |                 |
|---------------------------------------------------------------------------------|----------------------|----------------------------------------------------------------------------------------------------|-----------------|
|                                                                                 | Cambio de contraseña | Mis datos                                                                                                    | Términos y conc |
| R. N. C. y F. S.<br>Fiscalización<br>Impo y Expo<br>Administración<br>Tesorería | Cambio de contraseña | Misdatos<br>Fiscalización<br>Solicitud de cultivos sometidos a fiscalización<br>Evaluación de Lotes<br>Evaluación de Cultivos<br>Evaluación de DAV<br>Anular Rótulos<br>Carga de DAV por Importación / Reetiquetad<br>Evaluación de DAV por Importación / Reetiquetad | o<br>peito      |
|                                                                                 |                      | Carga masiva de datos<br>Informe R?tulos Disponibles<br>Rendición de Semilla Fiscalizada en tránsito<br>Turnos Rotulos                                                                                                    | IISILO          |

Se va a abrir una ventana llamada "Ingreso" para cargar los primeros datos de los lotes. Luego hacer click en Aceptar:

| Ingreso                                                                            |
|------------------------------------------------------------------------------------|
| Ingrese la cantidad de Lotes                                                       |
| Seleccione la especie                                                              |
| Seleccione oficina de tramite                                                      |
| CENTRAL 🗸                                                                          |
| Seleccione el Sistema<br>NACIONAL 🗸                                                |
| Aceptar Cancelar                                                                   |
| (Número solo, sin barras ni guiones). La cantidad de lotes debe ser inferior a 30. |

Completar los campos solicitados:

- Cantidad de lotes -> total de lotes a registrar para la presentación
- Oficina -> seleccionar oficina para el seguimiento de la presentación
- Sistema -> Nacional, OCDE, DEE o AOSCA

Por último, seleccionar "Aceptar" para continuar.

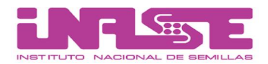

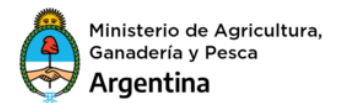

Luego, se despliega la vista "Inscripción de cultivos sometidos a fiscalización". Ahí se carga la información detallada del campo y los lotes:

| Inscripcion de Cultivo     | os sometidos a Fiscalización                                |
|----------------------------|-------------------------------------------------------------|
| RNCyFS                     | 4ABCDEFGHI                                                  |
| Razón Social               | PRUEBAS                                                     |
| Ubicación                  |                                                             |
| *Campo                     |                                                             |
| Tine Instalasión           |                                                             |
| Tipo Instalación           |                                                             |
| Sistema                    | OCDE                                                        |
| Campaña                    | 2018/19 ~                                                   |
| Region                     |                                                             |
| País de origen             |                                                             |
| *Director Técnico          |                                                             |
| Director recinco           | VICTORIA CAROLINA, DARIO (1000) +                           |
|                            |                                                             |
| Item 1                     |                                                             |
| Cultivar                   | ninguno 🗸                                                   |
| Cultivar fuera de catálogo |                                                             |
| Categoría                  | PREBASICA 🗸                                                 |
| *Denominación de Lote      |                                                             |
| Superficie                 |                                                             |
| Unidad de superficie       | Hectareas 🗸                                                 |
| Unidad Siembra             | Kilogramos 🗸                                                |
| Sup. Hembra                |                                                             |
| Rel. Surcos M/H            |                                                             |
| Densidad Siembra           |                                                             |
| Antecesor (especie)        | A - CAMPO NATURAL                                           |
| Fecha Siembra              | 01 🗸 Jan 🖌 2001 🗸                                           |
| Facha Dashahla Flassaifa   |                                                             |
| Fecha Probable Floracion   | DIV Jan V 2001 V SINO CONOCE LATITOD I LONGITOD<br>DEL LOTE |
| *Latitud                   |                                                             |
| *Longitud                  |                                                             |
|                            | Seleccionar desde el mapa                                   |
|                            |                                                             |
| Observaciones              |                                                             |
|                            |                                                             |
|                            |                                                             |
| Observasiones              |                                                             |
| Observaciones              |                                                             |
|                            | Ingresar Solicitud                                          |
|                            | Generar Informe Borrador                                    |
|                            | Cancelar                                                    |

\* campos requeridos

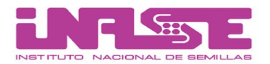

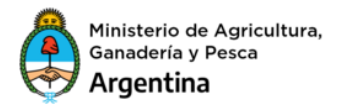

Si no conoce las coordenadas del lote presione el botón "Seleccionar desde el mapa": Encuentre la ubicación del lote y haga click en "Finalizar":

Seleccione la ubicación de su Lote

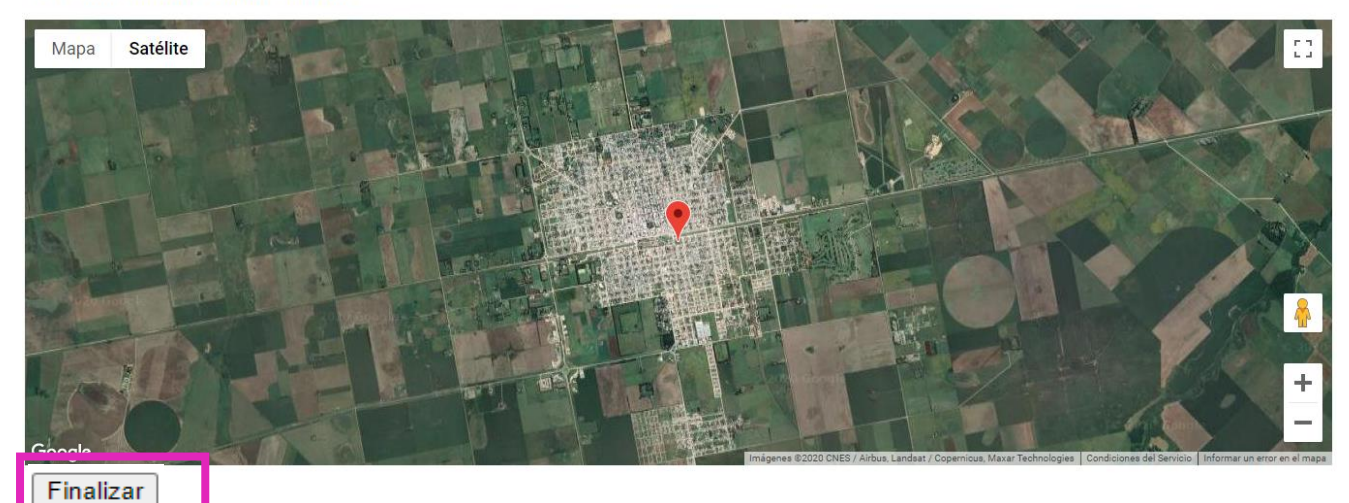

Una vez finalizada la carga de la información de los lotes, presione la opción "Aceptar". En ese momento el sistema genera una presentación y deja la misma en el módulo "Evaluación de Lotes" > "Firma":

| Fiscalización                                        |
|------------------------------------------------------|
| Solicitud de cultivos sometidos a fiscalización      |
| Evaluación de Lotes                                  |
| Evaluación de Cultivos                               |
| Evaluación de DAV                                    |
| Anular Rótulos                                       |
| Carga de DAV por Importación / Reetiquetado          |
| Evaluación de DAV por Importación / Reetiquetado     |
| Alta de solicitud de Semilla Fiscalizada en tránsito |
| Carga masiva de datos                                |
| Informe R?tulos Disponibles                          |
| Rendición de Semilla Fiscalizada en tránsito         |

En la bandeja "Firma" el usuario tiene la opción de verificar la información ingresada, realizar modificaciones y además adjuntar la documentación necesaria para la inscripción (planos, rótulos, factura de compra de la semilla, acuerdo de multiplicación).

| Carga cultivo | Todos | Firma |
|---------------|-------|-------|
|               |       |       |
|               |       |       |
|               |       |       |

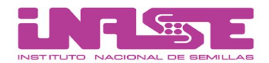

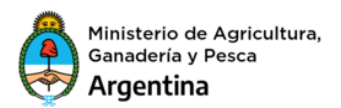

#### Para adjuntar la documentación seleccionar el ícono de la flecha hacia arriba:

| INASE                    | Carga cultivo Todos                     |             |                        |                                        |                               | Firma          | Fiscalización                |
|--------------------------|-----------------------------------------|-------------|------------------------|----------------------------------------|-------------------------------|----------------|------------------------------|
| <u>Firma</u> -> <u>4</u> |                                         |             |                        |                                        | Buscar:                       | en la columna: | Código Campo 🔹 Buscar ahoral |
|                          | Primero   Anterior   Siguiente   Ultimo | l l         |                        |                                        |                               | Registros 1    | - 3 de 3   Hoja 1 de 1       |
| Código<br>Campo          | 🕴 Campo 🅈                               | 🕈 Sistema 🕈 | Presentacion<br>Masiva | Localidad                              | 🕈 Provincia 🕈                 | 🕈 Especie 🕈    | Fecha                        |
| <u>98793</u>             | flor                                    | NACIONAL    |                        | 20 DE JUNIO                            | BUENOS AIRES                  | SOJA           | 11/01/2018 <b>- 🗸 🕥 X</b>    |
| <u>98791</u>             | el pastizal                             | NACIONAL    |                        | SAAVEDRA                               | BUENOS AIRES                  | SOJA           | 10/01/2018 <b>- 🗸 🛉 X</b>    |
| <u>98788</u>             | Agustin1                                | NACIONAL    |                        | 20 DE JUNIO                            | BUENOS AIRES                  | ALFALFA        | 26/12/2017 <b>- 🗸 🛊 X</b>    |
|                          |                                         | Recu        | erde adjuntar la do    | Atención<br>ocumentación antes de firm | ar la solicitud si correspond | de. 🕈          |                              |

Hacer click en el botón "Examinar" y seleccionar el archivo deseado. Luego hacer click en "Agregar":

| Carga de Documentos                         |                                                                        |                                  |                                                                                                    |       |          |  |  |
|---------------------------------------------|------------------------------------------------------------------------|----------------------------------|----------------------------------------------------------------------------------------------------|-------|----------|--|--|
| Subir I<br>Máximo<br>Subir archive<br>Agreg | Documentaciór<br>permitido por archivo<br>s Examinar No se selec<br>AR | Ŋ<br>⊅ 5 MB<br>cionó un archivo. | Adjuntar:<br>• Archivos permitidos: pdf, png, jpg<br>• Plano indicando ubicación de los lotes a fiscalizar.<br>• Autorización del Criadero obtentor en caso de cultivar con titulo de propiedad<br>• Documentar el origen de la semilla fiscalizada sembrada mediante la present<br>un rótulo correspondiente a dicha semilla y una copia de la factura donde cor<br>especia, cultivar y categoria de volumen adquirido. |       |          |  |  |
| Nombre                                      | Usuario                                                                | Empresa                          | Campo                                                                                                    | Fecha | Acciones |  |  |
|                                             |                                                                        | Ningún da                        | to disponible en esta tabla                                                                                                    |       |          |  |  |
| Anterior Siguiente                          |                                                                        |                                  |                                                                                                    |       |          |  |  |

Se muestra una vista con la documentación agregada y además opciones de visualizar o eliminar los archivos a través de las "Acciones".

| arga de Documentos Finali                                                                                        |         |         |                                                                                                    |            |          |  |
|----------------------------------------------------------------------------------------------------|---------|---------|----------------------------------------------------------------------------------------------------|------------|----------|--|
| Subir Documentación<br>Máximo permitido por archivo 5 MB<br>Subir archivos Examinar No se seleccionó un archivo. |         |         | Adjuntar:<br>• Archivos permitidos: pdf, png, jpg<br>• Plano indicando ubicación de los lotes a fiscalizar.<br>• Autorización del Criadero obtentor en caso de cultivar con titulo de pri<br>• Documentar el origen de la semilla fiscalizada sembrada mediante la<br>un rótulo correspondiente a dicha semilla y una copia de la factura do<br>especia, cultivar y categoria de volumen adquirido. |            |          |  |
| Nombre                                                                                                    | Usuario | Empresa | Campo                                                                                                    | Fecha      | Acciones |  |
| autorización.jpg                                                                                                 | 114     | 4       | 98793                                                                                                    | 2018-01-11 | Q 💼      |  |
| rotulo.jpg 114 4                                                                                                 |         |         | 98793 2018                                                                                                    |            | Q 前      |  |
| factura.jpg                                                                                                    | 114     | 4       | 98793                                                                                                    | 2018-01-11 | Q. 🔟     |  |
| Anterior 1 Siguiente                                                                                             |         |         |                                                                                                    |            |          |  |

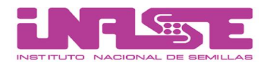

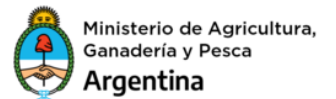

Una vez que se adjuntó la documentación, el usuario del DT debe hacer click en el TILDE de "Confirmar". Se genera el PDF de la solicitud y el N° de presentación del campo y de los lotes.

| Region 👚 | Código<br>Campo | 🗣 Campo 🎓 | 🖶 Sistema 🕈 | 🖶 Localidad 🔶  | 🗣 Provincia 🍨 | 🖶 Especie 🕈   | ₽<br>Fecha | Observaciones | Correcciones | Þ |   |   |    |   |
|----------|-----------------|-----------|-------------|----------------|---------------|---------------|------------|---------------|--------------|---|---|---|----|---|
| CENTRAL  | <u>116596</u>   | LA SARITA | OCDE        | CORONEL SUAREZ | BUENOS AIRES  | RAIGRAS ANUAL | 04/08/2020 |               |              |   | _ |   |    | × |
|          |                 |           |             |                |               |               |            |               |              |   | _ | v | Τ. | ^ |
|          |                 |           |             |                |               |               |            |               |              |   |   |   |    |   |

**El DT es el único que puede aprobar los lotes en el estado de Firma**. Para ello tiene que estar registrado en el RNCyFS y además tener los permisos de usuario asignados para la aprobación de lotes.

Si esta acción la realiza un usuario que no posee los permisos de DT o bien el mismo no está autorizado en el RNCyFS se obtiene el siguiente mensaje:

| Atención: Usted no es un Director Técnico habilitado por el RNCyFS.                                                 |
|----------------------------------------------------------------------------------------------------|
| El Director Técnico de la empresa debe ingresar al Sistema con su usuario y contraseña para firmar la presentación. |
| Su usuario: (4prueba) Su DNI: 14181349                                                                              |
| Consulte los instructivos para mayor información.                                                                   |
| Instructivo del trámite                                                                                             |
| Instructivo de Administración de Usuarios                                                                           |
| Dirección de Certificación y Control (011) 3220-5440/5436                                                           |
| <u>Cerrar</u>                                                                                                    |

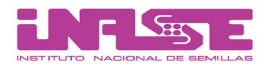

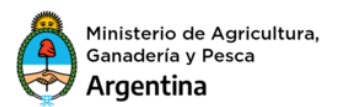

El INASE hace la evaluación de los lotes y de la documentación. Si está CORRECTA, se aprueban los lotes. Si hay algo INCORRECTO o FALTANTE, el INASE vuelve el lote al estado "Firma" indicando en la columna de "Correcciones" lo que falta o que hay que modificar. Le llegará un mail al DT con el aviso de que se hizo una corrección.

| INASE                    |                   | C                                    | arga cultivo | o Todos            |                                        |                                         |            |               | Fiscaliza                  |      |              |            |  |  |
|--------------------------|-------------------|--------------------------------------|--------------|--------------------|----------------------------------------|-----------------------------------------|------------|---------------|----------------------------|------|--------------|------------|--|--|
| <u>Firma</u> -> <u>4</u> |                   |                                      |              |                    |                                        | Buscar:                                 |            | en la column  | na: Region                 | ✓ Bu | scar         | ahora!     |  |  |
|                          | Primero   Anterio | r   <u>Siguiente</u>   <u>Ultimo</u> |              |                    |                                        |                                         |            | Registros 1 - | 5 de 5   Hoja 1 de 1       |      |              |            |  |  |
| ₩ Region 🕈               | Código<br>Campo   | 🖶 Campo 🕈                            | 🖶 Sistema 🕈  | 👻 Localidad 🎓      | 🗣 Provincia 🔶                          | 🖶 Especie 🔶                             | ↓<br>Fecha | Observaciones | Correcciones               |      |              |            |  |  |
| CENTRAL                  | 116595            | DFSDFSD                              | OCDE         | 16 DE JULIO        | BUENOS AIRES                           | ZAPALLITO ALARGADO<br>DE TRONCO HIBRIDO | 31/07/2020 |               | ADJUNTAR PLANO DEL<br>LOTE | -    | ~            | <b>★</b> X |  |  |
| CENTRAL                  | <u>116589</u>     | SUAREZ                               | OCDE         | CORONEL SUAREZ     | BUENOS AIRES                           | GIRASOL                                 | 23/07/2020 |               | $\sim$                     | -    | $\checkmark$ | <b>*</b> X |  |  |
| CENTRAL                  | 116590            | TUCU TUCU                            | OCDE         | 16 DE JULIO        | BUENOS AIRES                           | ACELGA                                  | 23/07/2020 |               |                            | -    | √            | <b>† X</b> |  |  |
| CENTRAL                  | 116586            | PALA                                 | OCDE         | 16 DE JULIO        | BUENOS AIRES                           | RAIGRAS ANUAL                           | 22/07/2020 |               |                            | -    | $\checkmark$ | <b>*</b> X |  |  |
| SIN<br>DETERMINAR        | <u>116513</u>     | PEREZ ASOREI                         | NACIONAL     | 16 DE JULIO        | BUENOS AIRES                           | SOJA                                    | 14/03/2019 |               |                            | -    | ✓            | <b>↑</b> X |  |  |
|                          |                   |                                      | Recuerde ad  | ljuntar la documen | Atención<br>Itación antes de firmar la | a solicitud si corresponde.             | ÷          |               |                            |      |              |            |  |  |

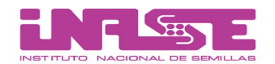

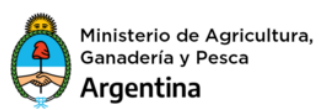

## 3. INSPECCIÓN

Una vez que los lotes están aprobados por el INASE, pasan a la bandeja de "Tesorería" y si está aprobado el pago pasan a la bandeja de "Inspección" donde se cargarán las inspecciones. El paso por estas bandejas lo hace el INASE. Para ello, tienen que enviar el pago de las hectáreas y las actas de inspección. Aprobada esta instancia los lotes quedan en la bandeja "Carga cultivo".

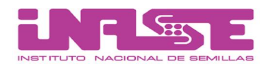

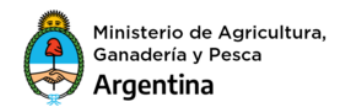

## 4. REGISTRO DE CULTIVO

En esta etapa, la empresa carga el Registro de cultivo del lote. Para ello debe hacer click en "Evaluación de Lotes":

Fiscalización Solicitud de cultivos sometidos a fiscalización Evaluación de Lotes Evaluación de Cultivos Evaluación de DAV Anular Rótulos Carga de DAV por Importación / Reetiquetado Evaluación de DAV por Importación / Reetiquetado Alta de solicitud de Semilla Fiscalizada en tránsito Carga masiva de datos Informe R?tulos Disponibles Rendición de Semilla Fiscalizada en tránsito

Luego ir a la bandeja "Carga Cultivo". Una vez completada la información hacer click en Aceptar:

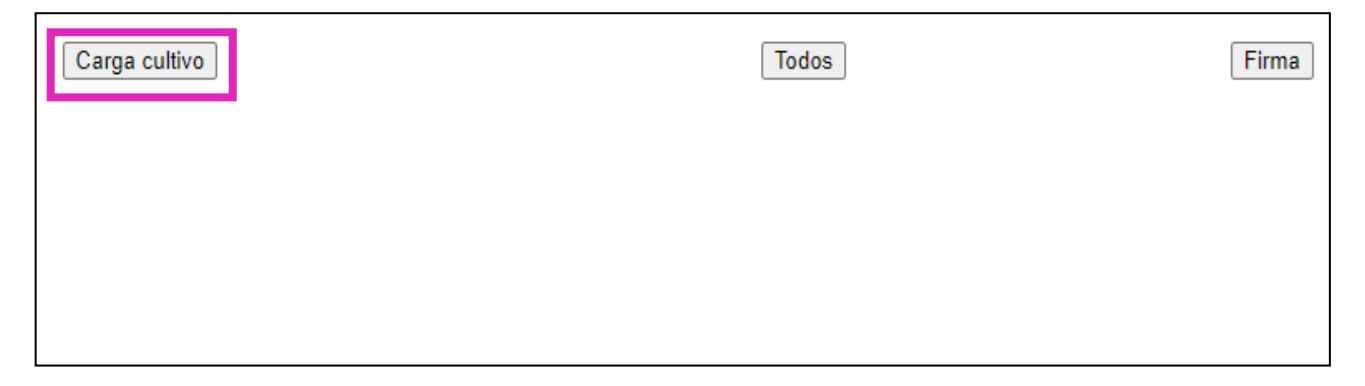

El lote pasa a estado "Terminado" y se genera una presentación de Registro de Cultivo dejando la misma en la bandeja "Firma" de "Evaluación de Cultivos":

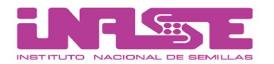

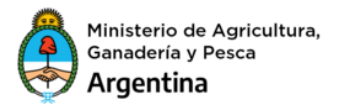

En "Firma" corroborar los datos y hacer click en la tilde de Confirmar. En este estado el usuario podrá realizar las acciones mencionadas en el apartado anterior (modificaciones, aprobaciones, etc.).

Luego de confirmar se genera un documento PDF del Registro de Cultivo y el N° de presentación quedando la misma en estado de evaluación.

| Solicitudes de DAV | Todos | Firma |
|--------------------|-------|-------|
|                    |       |       |
|                    |       |       |
|                    |       |       |
|                    |       |       |
|                    |       |       |

El INASE evalúa la documentación. Si está correcta, se aprueba y el lote pasa a la bandeja "Solicitud de DAV" de "Evaluación de cultivos". Si existiera un error o es necesaria una modificación la presentación será devuelta por el personal de INASE con las correcciones necesarias, quedando la misma en estado "Firma". Además, automáticamente la aplicación envía un correo electrónico al DT firmante con el aviso correspondiente.

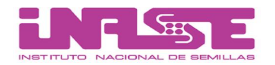

Solicitudes

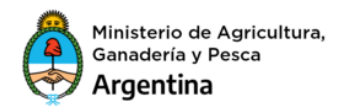

#### 5. SOLICITUD DAV

En "Evaluación de Cultivos" ir a "Solicitud de DAV" y buscar el lote para el cual se quiere hacer el DAV (Documento de Autorización de Venta):

|        | Fiscalización                                        |
|--------|------------------------------------------------------|
|        | Solicitud de cultivos sometidos a fiscalización      |
|        | Evaluación de Lotes                                  |
|        | Evaluación de Cultivos                               |
|        | Evaluación de DAV                                    |
|        | Anular Rótulos                                       |
|        | Carga de DAV por Importación / Reetiquetado          |
|        | Evaluación de DAV por Importación / Reetiquetado     |
|        | Alta de solicitud de Semilla Fiscalizada en tránsito |
|        | Carga masiva de datos                                |
|        | Informe R?tulos Disponibles                          |
|        | Rendición de Semilla Fiscalizada en tránsito         |
|        |                                                      |
| de DAV | Todos                                                |

Van a aparecer dos íconos, uno es para cargar solicitud DAV si no tenemos stock propio y otro para cargar la solicitud DAV con stock propio:

| Primero   Anterior   Siguiente   Ultimo |                                |                 |           |      |               |        |      |             |            |            |          |           | Registros 1 - 3 de 3   Hoja 1 de 1 |     |            |               |   |       |
|-----------------------------------------|--------------------------------|-----------------|-----------|------|---------------|--------|------|-------------|------------|------------|----------|-----------|------------------------------------|-----|------------|---------------|---|-------|
| Reg./Ofi.                               | ↓ Id<br>Presentacion           | Código<br>Campo | ♣ Campo ♠ | Lote | + Especie +   | Cultiv | ar 🕈 | Categoria 4 | Siembra    | Cosecha    | 🕈 Neto 🕈 | ₩ в       | olsas 🕈                            |     | Disponible | Observaciones |   | ♦ Sis |
| CENTRAL                                 | 564288                         | 116596          | LA SARITA | 1    | RAIGRAS ANUAL | RAPID  | 00   | BASICA      | 20/05/2018 | 22/09/2018 | 75000.   | 00 3      | 8000                               |     | 75000      |               | • | OCDE  |
|                                         | Solicitud DAV sin stock propio |                 |           |      |               |        |      |             | Soli       | citt       | ıd DAV   | con stock | proj                               | pio |            |               |   |       |

Si elige la opción "Solicitud DAV stock propio", al completar la información del DAV debe cargar el número de rótulo a partir del cual va a comenzar la numeración del DAV, siempre teniendo en cuenta los rótulos previamente asignados y entregados por el INASE. De acuerdo con la categoría y sistema seleccionado el sistema va a consumir el rótulo correspondiente y verifica además la disponibilidad de los distintos modelos. En caso de no contar con stock disponible para ese modelo específico se muestra por pantalla un mensaje de error.

Firma

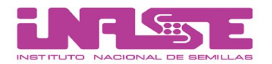

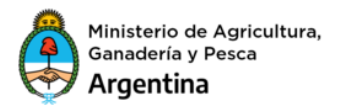

Si seleccionaran la otra opción la solicitud se genera una presentación de DAV sin rótulos definidos, los mismos serán otorgados por el INASE en el proceso de emisión.

| *Cantidad           | 0                      |
|---------------------|------------------------|
| *Volumen Por Bolsa  |                        |
| Categoría Cosechada | BASICA 🗸               |
| Región u oficina    | CENTRAL 🗸              |
| Observaciones       |                        |
|                     |                        |
|                     | Ingresar Solicitud DAV |
|                     | Cancelar               |
|                     | * campos requeridos    |

En el campo de "Observaciones" se detalla lo siguiente según el sistema:

Para rótulos OCDE o AOSCA escribir Sistema y color del rótulo, ej:

#### **OCDE-ROTULO AZUL**

Para AOSCA con Transfer escribir:

#### AOSCA-TSPC

Para Destino Exclusivo Exportación escribir:

#### DEE

Una vez cargada la información del DAV hacer click en "Ingresar Solicitud DAV". El documento pasa al estado de "Firma" de "Evaluación de DAV":

|   | Fiscalización                                        |
|---|------------------------------------------------------|
|   | Solicitud de cultivos sometidos a fiscalización      |
|   | Evaluación de Lotes                                  |
| _ | Evaluación de Cultivos                               |
| I | Evaluación de DAV                                    |
| 1 | Anular Rótulos                                       |
|   | Carga de DAV por Importación / Reetiquetado          |
|   | Evaluación de DAV por Importación / Reetiquetado     |
|   | Alta de solicitud de Semilla Fiscalizada en tránsito |
|   | Carga masiva de datos                                |
|   | Informe R?tulos Disponibles                          |
|   | Rendición de Semilla Fiscalizada en tránsito         |

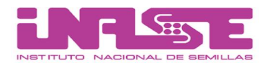

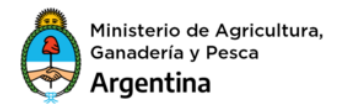

En "Firma" verificar los datos y hacer click en la tilde Confirmar. Esta opción genera una solicitud de DAV que queda en estado de Evaluación:

| Todos | Firma |
|-------|-------|
|       |       |
|       |       |
|       |       |

Enviar al INASE una Nota de pedido solicitando los DAVs, aclarando campo, lote, cultivar, categoría cosechada, cantidad de bolsas y kg de las mismas, e intervalo de rótulos asignados. Enviar el pago correspondiente a los kilos de la especie solicitada.

El INASE evalúa la documentación. Si está correcta, se asigna el importe correspondiente a los kilos, se verifica la acreditación del pago correspondiente y se emite el DAV.

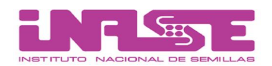

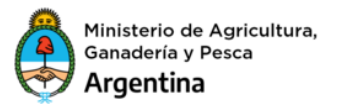

## 6. SOLICITAR MODIFICACIÓN DE DATOS DEL LOTE Y DEL REGISTRO DE CULTIVO

Si se detecta algún error en los datos cargados se puede solicitar una modificación únicamente para **lotes** o **registros de cultivos** que estén en evaluación del INASE.

Para ello ir a la bandeja "Todos" de "Evaluación de lotes" o "Evaluación de cultivos" y hacer click en "Solicitar Modificación"

| INASE                |                                           |                           | Car                           | ga cultivo    |                                        |                         | Todos                        |            |                               | Firma          |                    | Fiscali          | zación     |
|----------------------|-------------------------------------------|---------------------------|-------------------------------|---------------|----------------------------------------|-------------------------|------------------------------|------------|-------------------------------|----------------|--------------------|------------------|------------|
| Descargar CSV        | <u>/</u>                                  |                           |                               |               |                                        |                         | в                            | uscar:     | en la                         | columna:       | Presentación Lote  | • Buscar ah      | ora!       |
|                      | Primero   Ar                              | terior   <u>Siguiente</u> | <u>Ultimo</u>                 |               |                                        |                         |                              |            | Reg                           | stros 1 - 25 d | le 172   Hoja 1 de | 7                |            |
| Presentación<br>Lote | <ul> <li>Código</li> <li>Campo</li> </ul> | Campo<br>★                | <ul> <li>Provincia</li> </ul> | + Localidad + | <ul> <li>Nro.</li> <li>Lote</li> </ul> | Especie *               | Cultivar *                   | Superficie | <ul> <li>Categoría</li> </ul> | Sistema        | Observaciones      | Bandeja          | ~          |
| 480459               | 98758                                     | 1                         | BUENOS AIRES                  | 20 DE JUNIO   | 1                                      | SOJA                    | 2255 IR                      | 1.00       | BASICA                        | NACIONAL       |                    | Evaluación       | 7          |
| 480422               | 98736                                     | 22                        | BUENOS AIRES                  | 20 DE JUNIO   | ууу                                    | ACHICORIA               | CATALOGNA GIGANTE<br>DI CHIO | 30.00      | BASICA                        | NACIONAL       |                    | Terminados       | <b>A</b> = |
| 480418               | 98735                                     | 555                       | BUENOS AIRES                  | 20 DE JUNIO   | 55                                     | ACELGA                  | ERBETTE DA TAGLIO            | 5.00       | BASICA                        | NACIONAL       |                    | Terminados       | 19         |
| 480591               | 98774                                     | а                         | BUENOS AIRES                  | 20 DE JUNIO   | 1                                      | SOJA                    | 3939                         | 2.00       | PRIMERA                       | NACIONAL       |                    | Firma            | 9          |
| 480624               | 98788                                     | Agustin1                  | BUENOS AIRES                  | 20 DE JUNIO   | agustin1                               | ALFALFA                 | 555                          | 50.00      | PREBASICA                     | NACIONAL       |                    | Firma            | 29         |
| 480625               | 98788                                     | Agustin1                  | BUENOS AIRES                  | 20 DE JUNIO   | agustin2                               | ALFALFA                 | 5472                         | 100.00     | PREBASICA                     | NACIONAL       |                    | Firma            | 2          |
| 480626               | 98789                                     | Agustin2                  | BUENOS AIRES                  | 20 DE JUNIO   | agustin3                               | ALFALFA                 | 13 R SUPREME                 | 50.00      | PREBASICA                     | NACIONAL       |                    | Evaluación       | 19         |
| 480627               | 98790                                     | Agustin3                  | BUENOS AIRES                  | 20 DE JUNIO   | 1                                      | MAIZ HIBRIDOS<br>DOBLES | 3212 MARCA PIONEER           | 100.00     | LINEA PARENTAL                | NACIONAL       |                    | Evaluación       | 9          |
| 480619               | 98784                                     | CAL                       | BUENOS AIRES                  | 20 DE JUNIO   | lot 1                                  | SOJA                    | 2255 IR                      | 1.00       | BASICA                        | NACIONAL       |                    | Evaluación       | 29         |
| 480620               | 98784                                     | CAL                       | BUENOS AIRES                  | 20 DE JUNIO   | lot 2                                  | SOJA                    | 2255 IR                      | 123.00     | BASICA                        | NACIONAL       |                    | Evaluación       | 2          |
| 480622               | 98786                                     | Cam1                      | BUENOS AIRES                  | 20 DE JUNIO   | lote 1                                 | SOJA                    | 2255 IR                      | 1.00       | BASICA                        | NACIONAL       |                    | Evaluación       | 29         |
| 480441               | 98743                                     | Campo 1                   | BUENOS AIRES                  | 20 DE JUNIO   | 1                                      | SOJA                    | (EX38505)YB39V06             | 1.00       | BASICA                        | OCDE           |                    | Carga<br>cultivo | 9          |
| 480477               | 98767                                     | Campo 1                   | BUENOS AIRES                  | 20 DE JUNIO   | Lot 1                                  | SOJA                    | 2255 IR                      | 1.00       | BASICA                        | NACIONAL       |                    | Evaluación       | 19         |
| 480478               | 98767                                     | Campo 1                   | BUENOS AIRES                  | 20 DE JUNIO   | Lot 2                                  | SOJA                    | 2255 IR                      | 1.00       | BASICA                        | NACIONAL       |                    | Evaluación       | 9          |
| 480479               | 98767                                     | Campo 1                   | BUENOS AIRES                  | 20 DE JUNIO   | Lot 3                                  | SOJA                    | 2255 IR                      | 1.00       | BASICA                        | NACIONAL       |                    | Evaluación       | 29         |
| 480480               | 98767                                     | Campo 1                   | BUENOS AIRES                  | 20 DE JUNIO   | Lot 4                                  | SOJA                    | 2255 IR                      | 1.00       | BASICA                        | NACIONAL       |                    | Evaluación       | 2          |
| 490606               | 09790                                     | Compo 1                   |                               | 20 DE JUNIO   | Loto 1                                 | 5014                    | 2255 IP                      | 1.00       | BASICA                        | NACIONAL       | 0                  | Torminador       | 10 -       |

Completar el formulario con los datos requeridos y la modificación a realizarse, luego presionar el botón "Enviar".

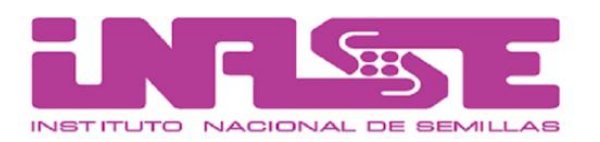